# On your android device,

If you have NOT received a TigerConnect message before, please have IS help desk send you a test message!!

Tap ADVANCED SETTINGS

#### Click on phone SETTINGS

#### Now tap **NOTIFICATIONS**

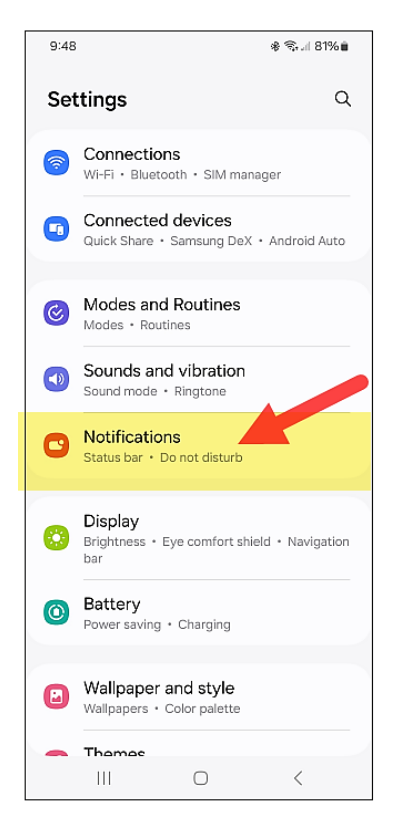

## 9:50 \* 🖘 л 80% 🕯 < Notifications Q App notifications se which apps are allowed to send you notifications. Sort notifications By time Lock screen notifications Notification pop-up style Do not disturb Advanced settings Looking for something else? Notification sound Flash notification 111 $\bigcirc$ <

### Tap NOTIFICATION HISTORY

| 9:50                                         | * 🖘 🗏 80% 🕯 |
|----------------------------------------------|-------------|
| < Advanced settings                          |             |
| Status bar                                   |             |
| Show notification icons<br>All notifications |             |
| Show battery percentage                      |             |
|                                              |             |
| Notification history                         |             |
| Conversations                                |             |
| Floating notifications<br>Bubbles            |             |
| Show app icon in notification                | ns 🔿        |
| Suggest actions and replies notifications    | for 🕥       |
| Show snooze button                           |             |
| Repeat notification alerts                   |             |
| App icon badges<br>Number                    |             |
| III O                                        | <           |
|                                              |             |

## Tap & Hold (for 3 seconds) one of your recent TC messages

| 9:50                                               | * 📚 il 80% 🕯 |  |
|----------------------------------------------------|--------------|--|
| < Notification history                             |              |  |
| On                                                 |              |  |
| Recently dismissed                                 |              |  |
| TigerConnect 9:44 AM   Bill Cook 1 new message     |              |  |
| TigerConnect 9:13 AM<br>Bill Cook<br>1 new message |              |  |
|                                                    | <            |  |

### "Scroll down to **SOUND** & tap

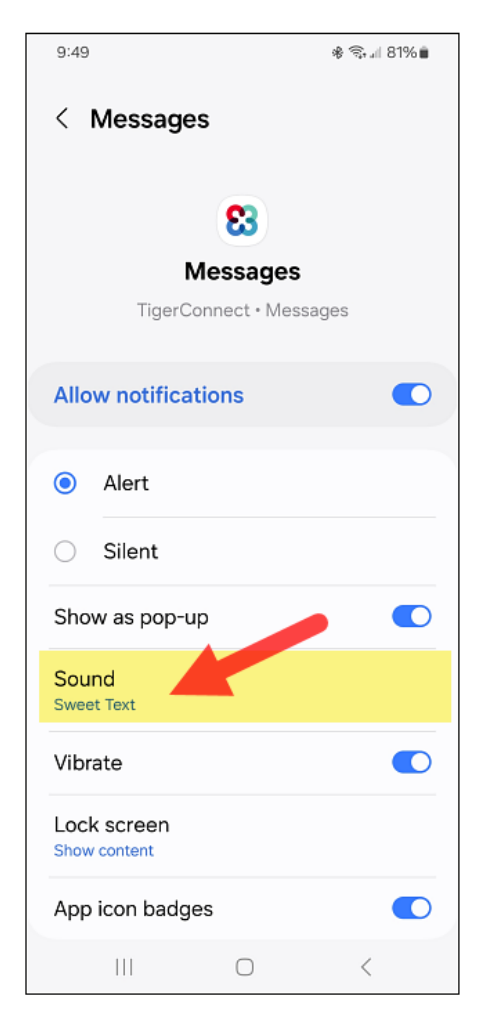

### Adjust the **VOLUME**

| 9:50       |                        | s 🖘 "II 80% 🛢 |
|------------|------------------------|---------------|
| <          | Sound                  |               |
| Noti<br>Ģ  | ification sound volume |               |
| ۲          | Sweet Text             |               |
| $\bigcirc$ | Tennis                 | -             |
| 0          | Treasure               | -             |
| 0          | Welcome                | -             |
|            |                        | <             |

#### Click/select desired **SOUND** for TigerConnect messages

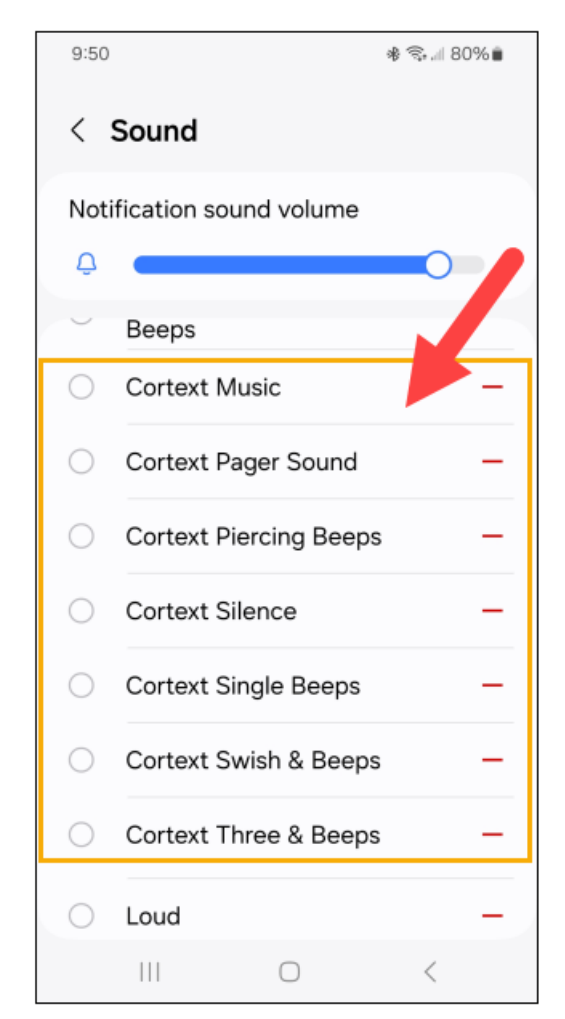

If this click path does not "match" your device, try:

From your phone's Notifications menu > Advanced Settings > Manage Notifications Category for each app (toggle to on)

Now, back to Notifications> App Notifications> Tiger Connect App> Notifications Categories-Messages (turn on Allow Notifications) & select the tone

Tap on Messages... is it set on Alert or Silent? Select sound; vibrate.